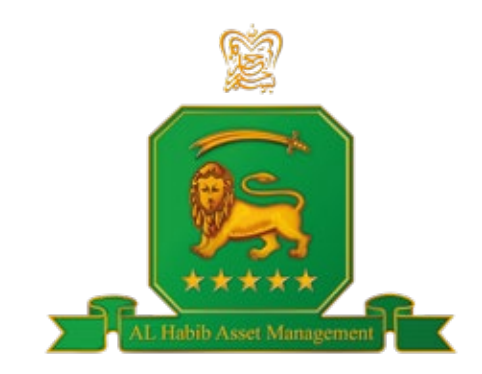

## AL Habib Asset Management Limited

# AL Habib Funds Introducing Investment Via RAAST

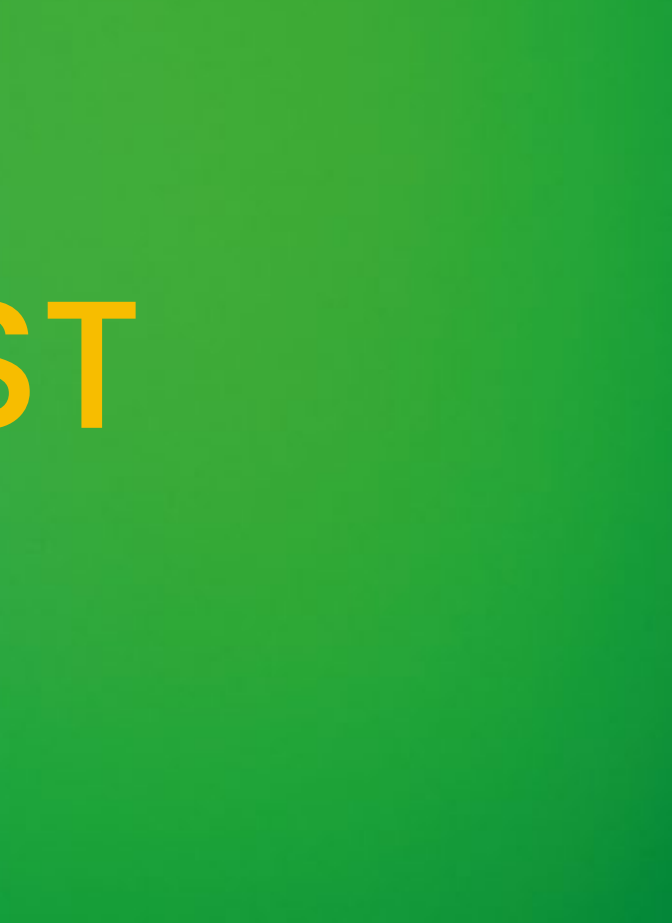

## **STEP 1: Create the RAAST Investment Account Number**

Follow these instructions to generate their unique RAAST Investment Account Number for each fund.

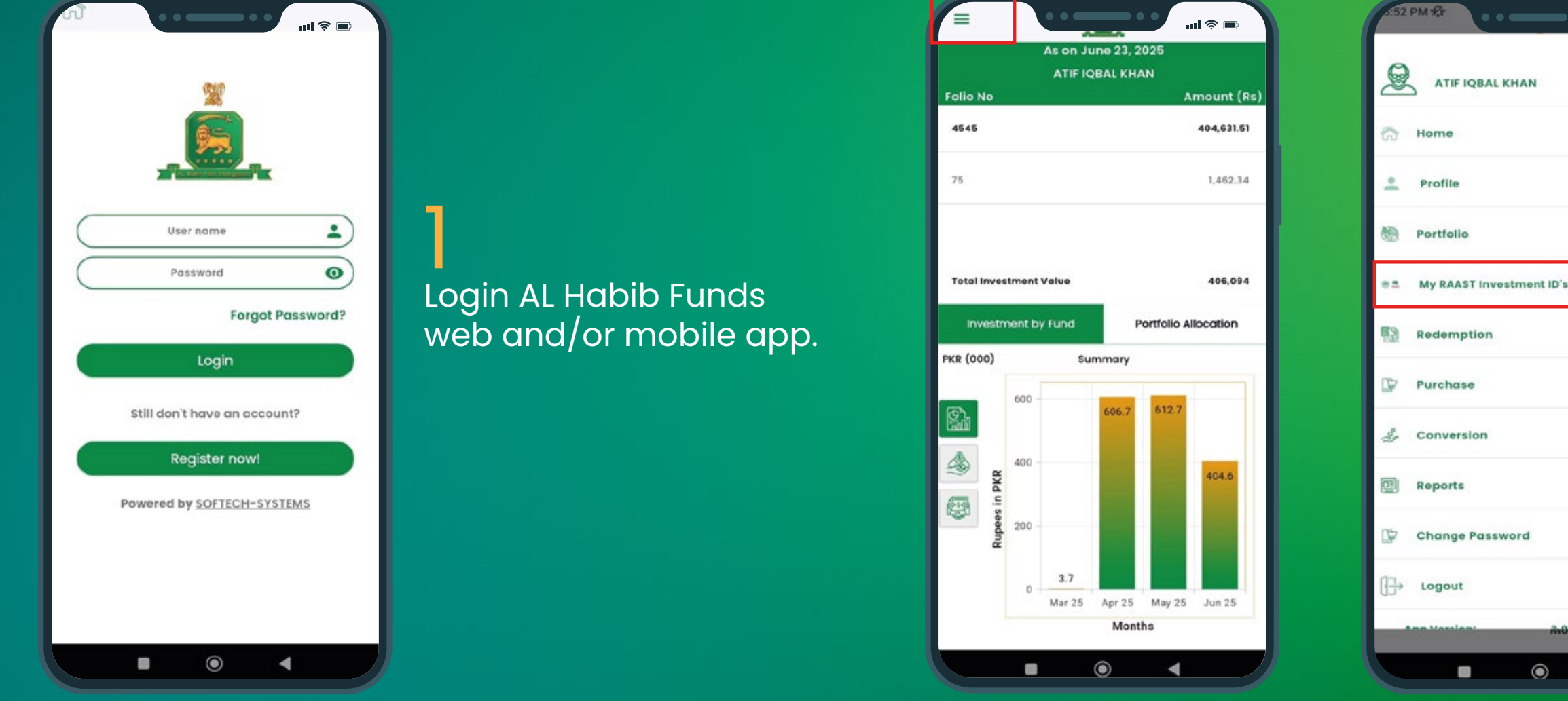

Visit the RAAST Payment ID tab on web and/or mobile app.

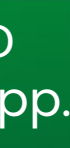

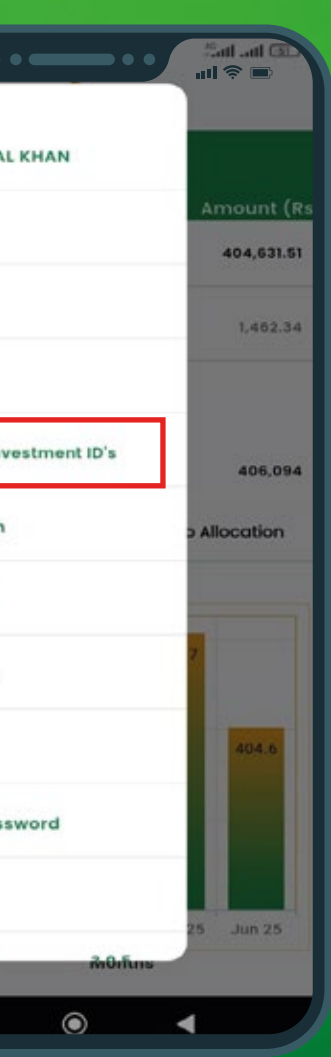

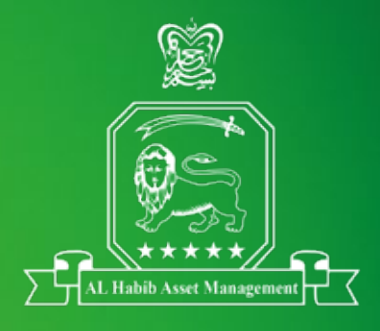

## **STEP 1: Create the RAAST Investment Account Number**

Follow these instructions to generate their unique RAAST Investment Account Number for each fund.

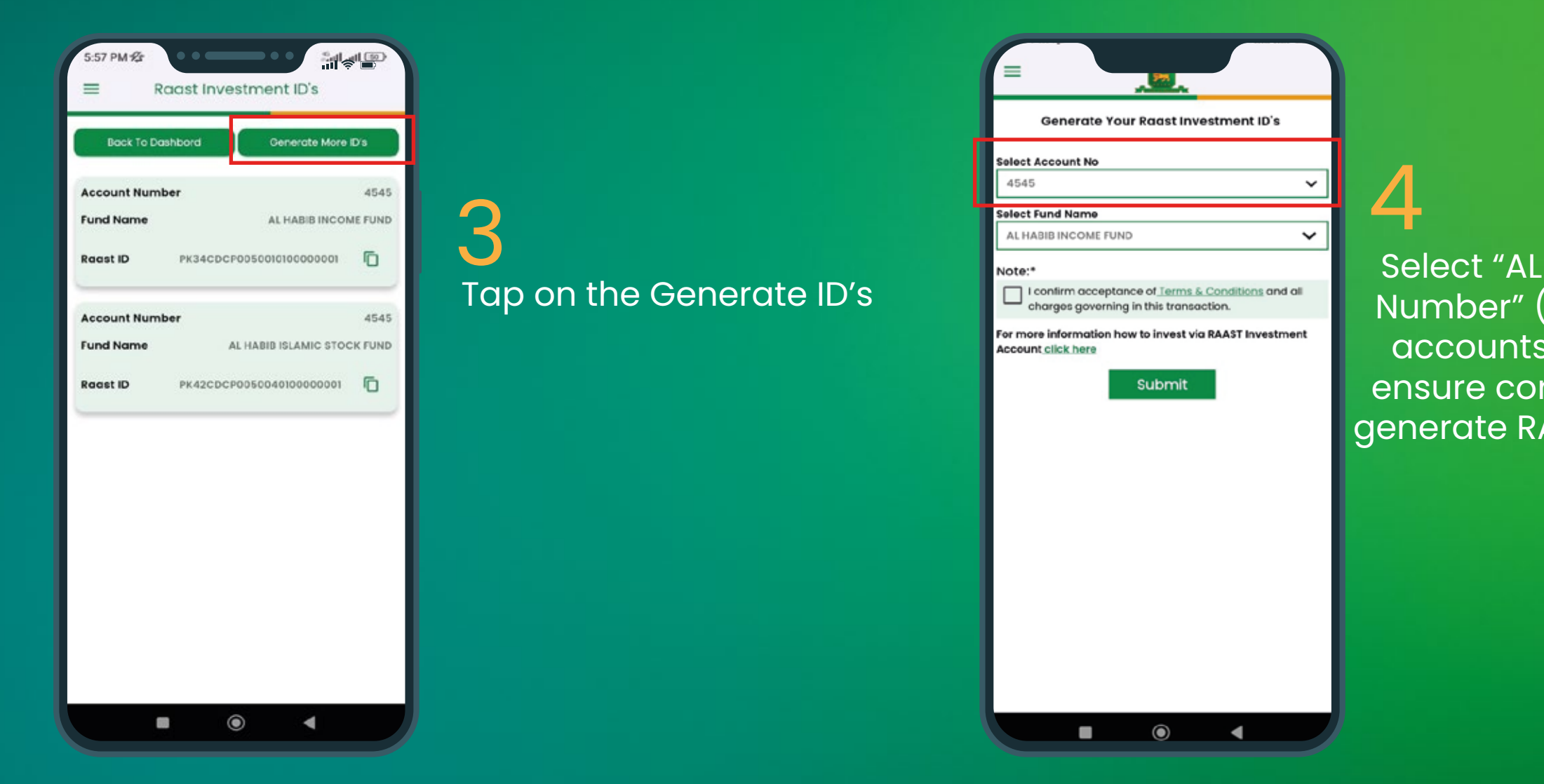

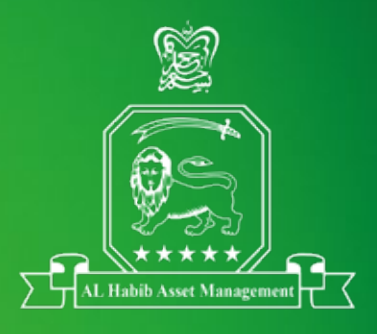

Select "AL Habib Funds Account Number" (If client holds multiple accounts with AL Habib Funds, ensure correct one is selected to generate RAAST Account Number).

## **STEP 1: Create the RAAST Investment Account Number** Follow these instructions to generate their unique RAAST Investment Account Number for each fund.

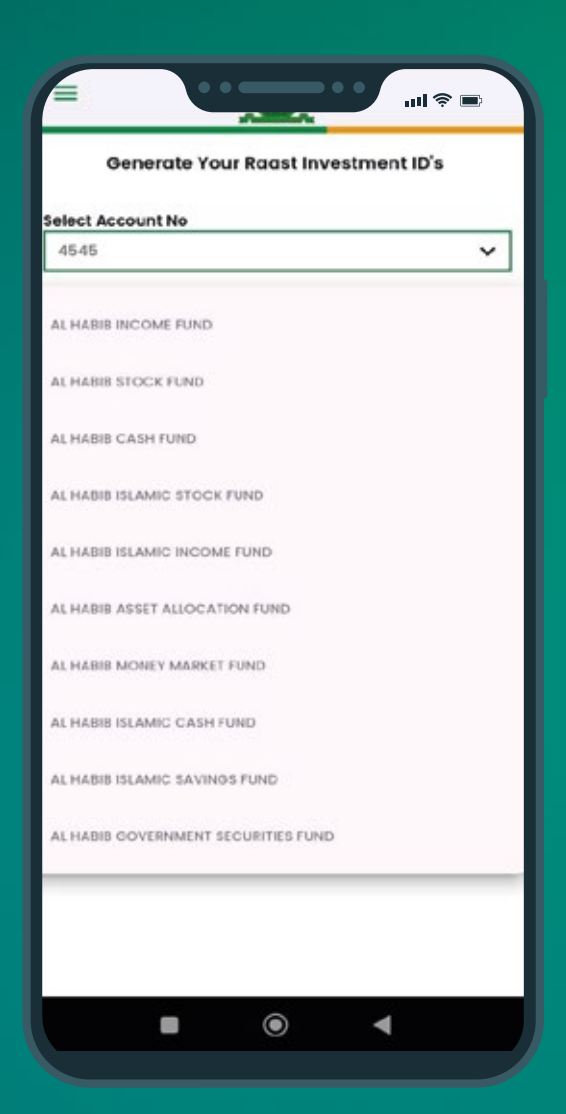

Select the "Name of Fund" the investor wishes to invest in

| Generate Your Raast Investment ID's                                                            |   |
|------------------------------------------------------------------------------------------------|---|
| Select Account No                                                                              |   |
| 4545 🗸                                                                                         |   |
| Select Fund Name                                                                               |   |
| AL HABIB INCOME FUND                                                                           |   |
| Note:*                                                                                         | - |
| I con irm acceptance of Terms 5. Conditions and all     charges governing in this transaction. |   |
| For more information how to invest via RAAST Investment                                        |   |
| Submit                                                                                         |   |
|                                                                                                |   |
|                                                                                                |   |
|                                                                                                |   |
|                                                                                                |   |
|                                                                                                |   |
|                                                                                                |   |
|                                                                                                |   |
|                                                                                                |   |
|                                                                                                |   |
|                                                                                                |   |

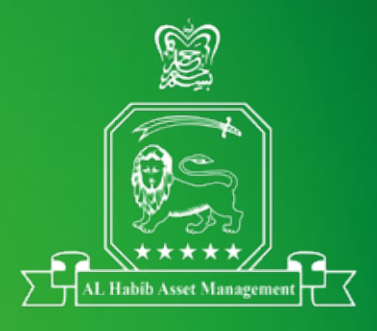

### k the Terms & Condition

### o Submit button

## **STEP 1: Create the RAAST Investment Account Number**

Follow these instructions to generate their unique RAAST Investment Account Number for each fund.

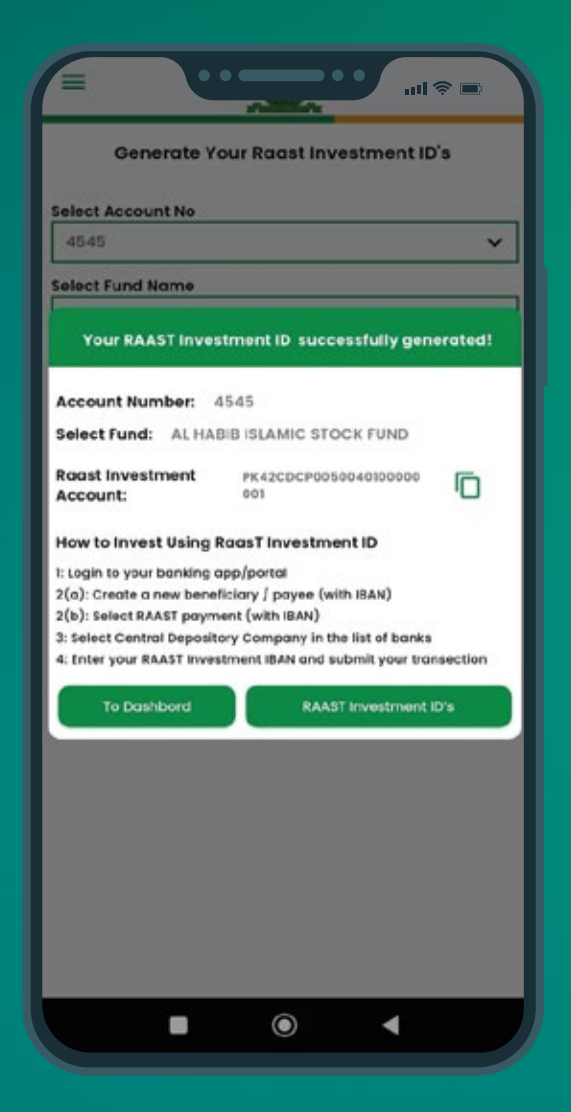

**RAAST ID Successfully** Generated

#### Note:

- A new/separate RAAST Investment Account Number is generated for each fund.
- The investor can not reuse the same number for different funds.
- Investor should save this account number safely, they will need to use it while transferring funds.

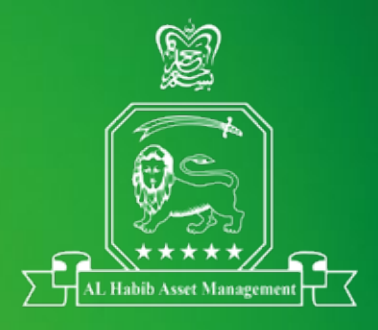

## STEP 2: Transfer Investment Amount via Bank App/Portal

Follow these steps to transfer your investment via the RAAST payment method

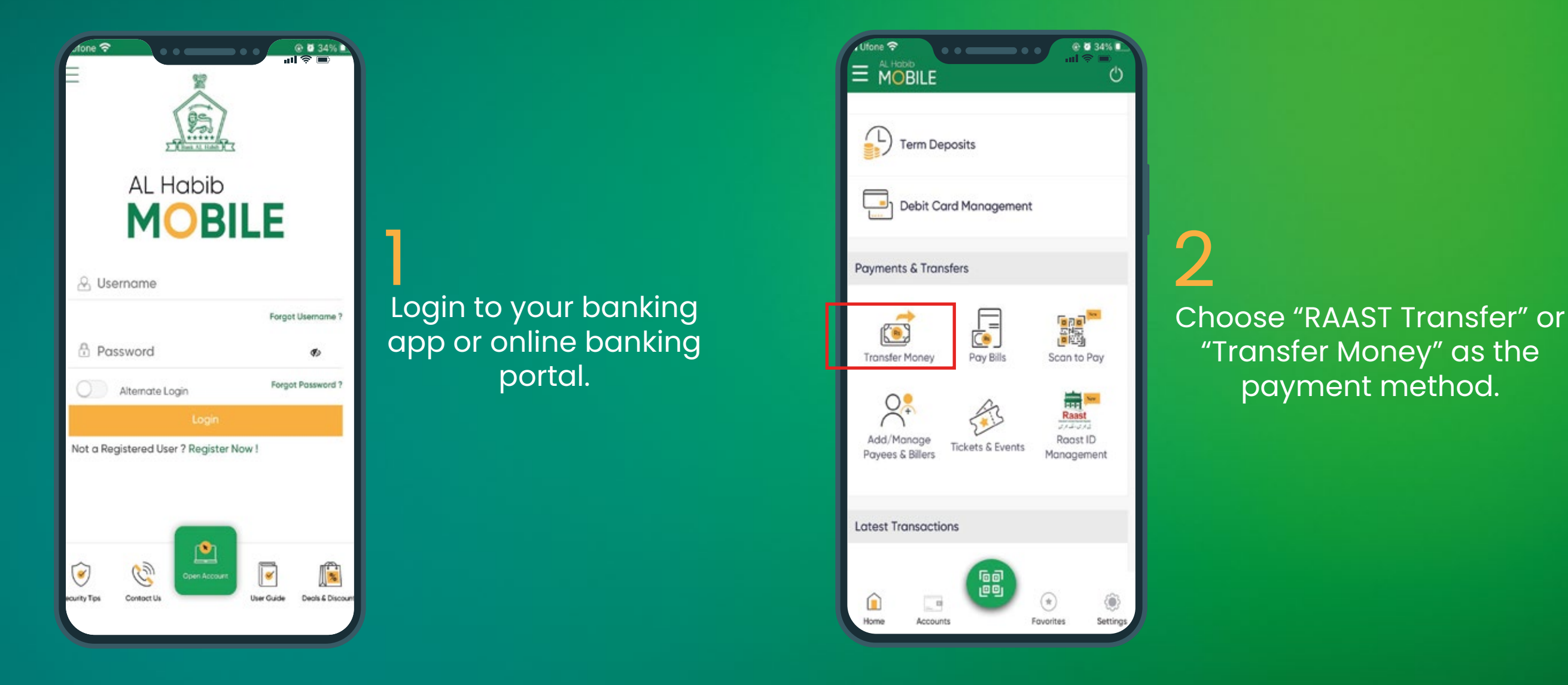

Depending on the investor's bank interface, the wording may vary slightly. In general, the following steps apply

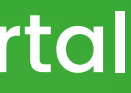

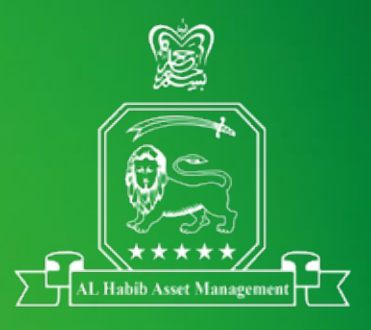

## STEP 2: Transfer Investment Amount via Bank App/Portal

Follow these steps to transfer your investment via the RAAST payment method

| ofone 🗢 🔹 🔹 33%<br>→ Transfer Money                                                                                    | 3                                                                                      |
|----------------------------------------------------------------------------------------------------|----------------------------------------------------------------------------------------|
| Mode of Transfer                                                                                                    | Select Bank Tranfer                                                                    |
| Roast ID Bank Transfer Bank Name Central Depository Company Aggr                                                       | Choose Central Depositary Company in bank                                              |
| Account Number/IBAN Please enter Account Number/IBAN For IBAN 20 Origin Number Transfer From* Please Select an account | In the IBAN or Payee ID field, enter the RAAST In Number generated earlier, in Step 1. |
| Amount<br>Please type your amount here                                                                                 | Enter the investment amount.                                                           |
| Purpose<br>Others V<br>Transfer Scancel Back                                                                           | Tap the Transfer button                                                                |
|                                                                                                    |                                                                                        |

For certain banks, you can invest through RAAST ID

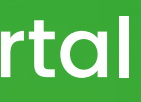

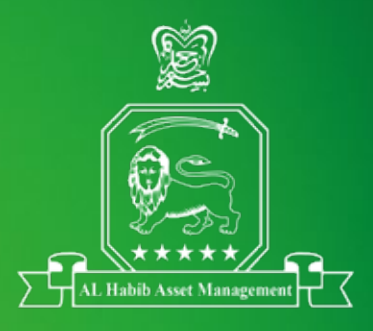

#### name section

#### vestment Account

## STEP 2: Transfer Investment Amount via Bank App/Portal

Follow these steps to transfer your investment via the RAAST payment method

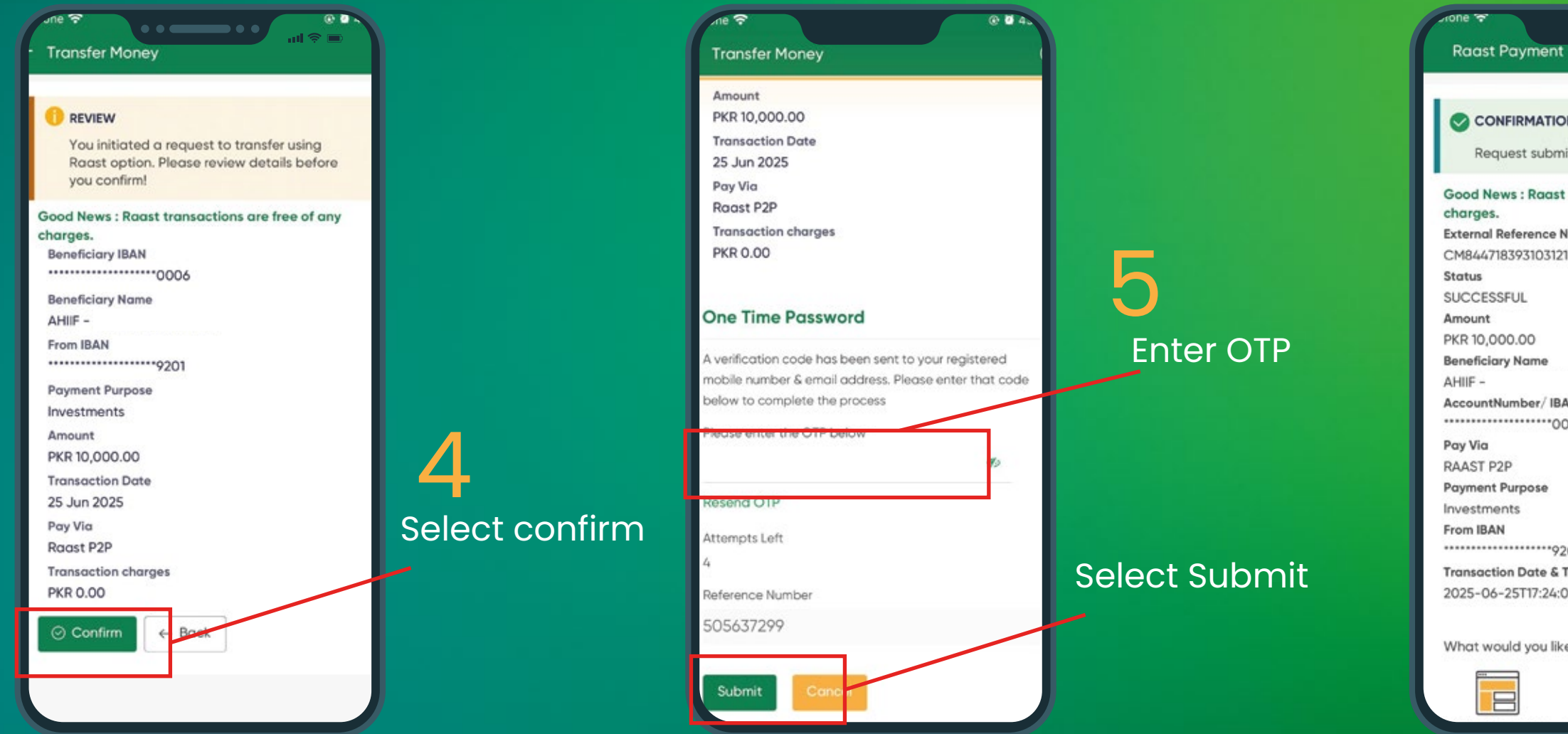

Note: Once the transaction is processed, the investor's investment will automatically reflect in their account, in due course. Physical/Electronic Application forms are not required for investments through RAAST.

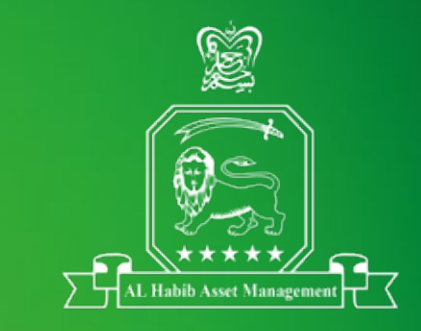

#### **Raast Payment**

#### CONFIRMATION

Request submitted successfully.

#### Good News : Raast transactions are free of any

External Reference Number

AccountNumber/ IBAN 

**Transaction Date & Time** 2025-06-25T17:24:06

What would you like to do next?

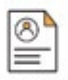

6

#### **Important Reminders**

- Each fund requires a separate RAAST Investment Account Number. Do not use one number for multiple funds.
- For certain banks, you can invest through RAAST ID
- Investor must verify that he/she is transferring the funds to the correct RAAST Account Number.
- This process is bank-dependent; some apps may ask for additional information such as "Payee Name" or "Purpose". Always select Investment if prompted.
- Investors are suggested to retain screenshots or confirmation messages for record purposes.
- If an investor faces any issues or the investment is not reflected after one business day, they should share the RAAST payment confirmation for tracking.

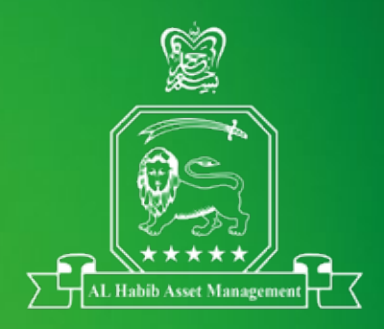

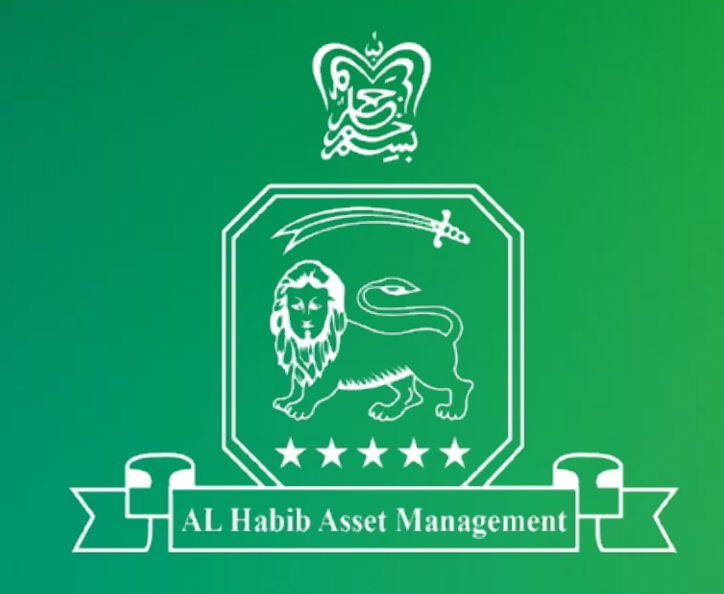

021-111-342-242
www.alhabibfunds.com
support@alhabibfunds.com

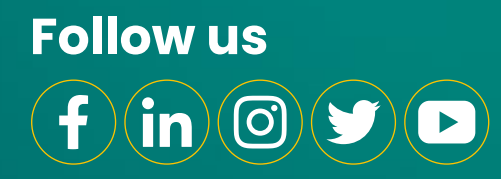